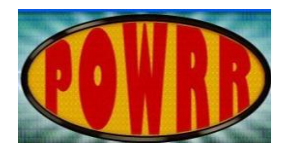

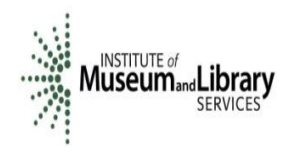

## Open a new Excel Sheet:

| Note         Dete         Dete         Date         Date <th< th=""><th><b>C</b>:</th><th>9</th><th>- (°' - ) <del>-</del></th><th></th><th></th><th></th><th></th><th></th><th></th><th></th><th>Во</th><th>ok1 - Micr</th><th>osoft Exce</th><th></th><th></th><th></th><th></th><th></th><th></th><th></th><th></th><th></th><th>_ 0</th><th>x</th></th<>                                                                                                    | <b>C</b> : | 9         | - (°' - ) <del>-</del> |             |              |                |         |          |         |              | Во      | ok1 - Micr | osoft Exce       |                              |                 |        |         |   |          |              |          |                  | _ 0                   | x      |
|----------------------------------------------------------------------------------------------------|------------|-----------|------------------------|-------------|--------------|----------------|---------|----------|---------|--------------|---------|------------|------------------|------------------------------|-----------------|--------|---------|---|----------|--------------|----------|------------------|-----------------------|--------|
| A Calibri III       A A A B       E = 2 III       All range       E ereal       IIII       A A A B       E Adda A       E agreent       Constant of a A B       E agreent       Constant of a A B       E agreent       Constant of a A B       E agreent       Constant of a A B       E agreent       Constant of a A B       E agreent       Constant of a A B       E agreent       Constant of a A B       E agreent       Constant of a A B       E agreent       Constant of a A B       Constant of a A B       Constant of a                                                                                                    |            | Home      | Insert                 | Page Lay    | out Fo       | rmulas [       | Data Re | view Vie | w Deve  | eloper Ad    | dd-Ins  | Acrobat    |                  |                              |                 |        |         |   |          |              |          | ۲                | _ =                   | x      |
| i       i                                                                                                    |            | 🔏 Cut     |                        | Calibri     | - 11         | - A+ .*        |         | - No     |         | Tout         | Caparal |            |                  |                              | Norm            | al.    | lead    |   |          |              | Σ AutoS  | um - A           | - an                  |        |
| Party or number lower         P II         Party or number lower         P II         Party or number lower         S · A ·    M Z ·    Contractions in the second or number lower         Good of the second or number lower         Description of the second or number lower         Description of the                                                                                                    |            | Cop       | у                      | Calibit     | . 11         | AA             |         |          | El wish | TEXL         | General |            |                  | S 🗐                          |                 |        | Dau     |   |          |              | 💽 Fill 👻 | Zı               | uru                   |        |
| Adjonaret       Find       Adjonaret       Find       Magnetet       Find       Saturate       Saturate<                                                                                                    | Paste      | 🔮 🍼 Forn  | nat Painter            | BIU         |              | 🏈 - <u>A</u> - |         |          | 📑 Merge | e & Center 👻 | \$ - %  | , 00 →     | Condit<br>Format | tional Form:<br>ting ∗as Tab | at Good<br>le ▼ |        | Neutral | - | Insert D | elete Format | 🖉 Clear  | Sort 8<br>Filter | 8: Find 8<br>* Select | ε<br>+ |
| Al       *       *       *       *       *       *       *       *       *       *       *       *       *       *       *       *       *       *       *       *       *       *       *       *       *       *       *       *       *       *       *       *       *       *       *       *       *       *       *       *       *       *       *       *       *       *       *       *       *       *       *       *       *       *       *       *       *       *       *       *       *       *       *       *       *       *       *       *       *       *       *       *       *       *       *       *       *       *       *       *       *       *       *       *       *       *       *       *       *       *       *       *       *       *       *       *       *       *       *       *       *       *       *       *       *       *       *       *       *       *       *       *       *       *       *       *       *       *                                                                                                    |            | Clipboard | i G                    |             | Font         | 5              |         | Alignr   | ment    | G.           | Nu      | mber       | 5                |                              | 1               | Styles |         |   | (        | lells        |          | Editing          |                       |        |
| A       B       C       D       E       F       G       H       I       J       K       L       M       N       O       P       Q       R       S       T       U       V       F         2       -       -       -       -       -       -       -       -       -       -       -       -       -       -       -       -       -       -       -       -       -       -       -       -       -       -       -       -       -       -       -       -       -       -       -       -       -       -       -       -       -       -       -       -       -       -       -       -       -       -       -       -       -       -       -       -       -       -       -       -       -       -       -       -       -       -       -       -       -       -       -       -       -       -       -       -       -       -       -       -       -       -       -       -       -       -       -       -       -       -       -       -       -       -                                                                                                    |            | A1        | •                      | (•          | $f_{\infty}$ |                |         |          |         |              |         |            |                  |                              |                 |        |         |   |          |              |          |                  |                       | ≈      |
|                                                                                                    |            | А         | В                      | С           | D            | E              | F       | G        | Н       | I.           | J       | K          | L                | М                            | N               | 0      | P       | Q | R        | S            | Т        | U                | V                     |        |
|                                                                                                    | 1          | ]         |                        |             |              |                |         |          |         |              |         |            |                  |                              |                 |        |         |   |          |              |          |                  |                       |        |
|                                                                                                    | 2          |           |                        |             |              |                |         |          |         |              |         |            |                  |                              |                 |        |         |   |          |              |          |                  |                       |        |
| 4 <t< th=""><th>3</th><th></th><th></th><th></th><th></th><th></th><th></th><th></th><th></th><th></th><th></th><th></th><th></th><th></th><th></th><th></th><th></th><th></th><th></th><th></th><th></th><th></th><th></th><th></th></t<>                                                                                                    | 3          |           |                        |             |              |                |         |          |         |              |         |            |                  |                              |                 |        |         |   |          |              |          |                  |                       |        |
| 5                                                                                                    | 4          |           |                        |             |              |                |         |          |         |              |         |            |                  |                              |                 |        |         |   |          |              |          |                  |                       |        |
| 6 <t< th=""><th>5</th><th></th><th></th><th></th><th></th><th></th><th></th><th></th><th></th><th></th><th></th><th></th><th></th><th></th><th></th><th></th><th></th><th></th><th></th><th></th><th></th><th></th><th></th><th></th></t<>                                                                                                    | 5          |           |                        |             |              |                |         |          |         |              |         |            |                  |                              |                 |        |         |   |          |              |          |                  |                       |        |
| 7                                                                                                    | 6          |           |                        |             |              |                |         |          |         |              |         |            |                  |                              |                 |        |         |   |          |              |          |                  |                       |        |
| 8                                                                                                    | 7          |           |                        |             |              |                |         |          |         |              |         |            |                  |                              |                 |        |         |   |          |              |          |                  |                       |        |
| 9       1       1       1       1       1       1       1       1       1       1       1       1       1       1       1       1       1       1       1       1       1       1       1       1       1       1       1       1       1       1       1       1       1       1       1       1       1       1       1       1       1       1       1       1       1       1       1       1       1       1       1       1       1       1       1       1       1       1       1       1       1       1       1       1       1       1       1       1       1       1       1       1       1       1       1       1       1       1       1       1       1       1       1       1       1       1       1       1       1       1       1       1       1       1       1       1       1       1       1       1       1       1       1       1       1       1       1       1       1       1       1       1       1       1       1       1       1       1                                                                                                    | 8          |           |                        |             |              |                |         |          |         |              |         |            |                  |                              |                 |        |         |   |          |              |          |                  |                       |        |
| M       M                                                                                                    | 9          |           |                        |             |              |                |         |          |         |              |         |            |                  |                              |                 |        |         |   |          |              |          |                  |                       |        |
| 11       11       11       11       11       11       11       11       11       11       11       11       11       11       11       11       11       11       11       11       11       11       11       11       11       11       11       11       11       11       11       11       11       11       11       11       11       11       11       11       11       11       11       11       11       11       11       11       11       11       11       11       11       11       11       11       11       11       11       11       11       11       11       11       11       11       11       11       11       11       11       11       11       11       11       11       11       11       11       11       11       11       11       11       11       11       11       11       11       11       11       11       11       11       11       11       11       11       11       11       11       11       11       11       11       11       11       11       11       11       11       11 <td< th=""><th>10</th><th></th><th></th><th></th><th></th><th></th><th></th><th></th><th></th><th></th><th></th><th></th><th></th><th></th><th></th><th></th><th></th><th></th><th></th><th></th><th></th><th></th><th></th><th></th></td<>                                                                                                    | 10         |           |                        |             |              |                |         |          |         |              |         |            |                  |                              |                 |        |         |   |          |              |          |                  |                       |        |
| 1       1       1       1       1       1       1       1       1       1       1       1       1       1       1       1       1       1       1       1       1       1       1       1       1       1       1       1       1       1       1       1       1       1       1       1       1       1       1       1       1       1       1       1       1       1       1       1       1       1       1       1       1       1       1       1       1       1       1       1       1       1       1       1       1       1       1       1       1       1       1       1       1       1       1       1       1       1       1       1       1       1       1       1       1       1       1       1       1       1       1       1       1       1       1       1       1       1       1       1       1       1       1       1       1       1       1       1       1       1       1       1       1       1       1       1       1       1       1                                                                                                          | 12         |           |                        |             |              |                |         |          |         |              |         |            |                  |                              |                 |        |         |   |          |              |          |                  |                       |        |
| 14       10       10       10       10       10       10       10       10       10       10       10       10       10       10       10       10       10       10       10       10       10       10       10       10       10       10       10       10       10       10       10       10       10       10       10       10       10       10       10       10       10       10       10       10       10       10       10       10       10       10       10       10       10       10       10       10       10       10       10       10       10       10       10       10       10       10       10       10       10       10       10       10       10       10       10       10       10       10       10       10       10       10       10       10       10       10       10       10       10       10       10       10       10       10       10       10       10       10       10       10       10       10       10       10       10       10       10       10       10       10       10 <td< th=""><th>12</th><th></th><th></th><th></th><th></th><th></th><th></th><th></th><th></th><th></th><th></th><th></th><th></th><th></th><th></th><th></th><th></th><th></th><th></th><th></th><th></th><th></th><th></th><th></th></td<>                                                                                                    | 12         |           |                        |             |              |                |         |          |         |              |         |            |                  |                              |                 |        |         |   |          |              |          |                  |                       |        |
| 1     1     1     1     1     1     1     1     1     1     1     1     1     1     1     1     1     1     1     1     1     1     1     1     1     1     1     1     1     1     1     1     1     1     1     1     1     1     1     1     1     1     1     1     1     1     1     1     1     1     1     1     1     1     1     1     1     1     1     1     1     1     1     1     1     1     1     1     1     1     1     1     1     1     1     1     1     1     1     1     1     1     1     1     1     1     1     1     1     1     1     1     1     1     1     1     1     1     1     1     1     1     1     1     1     1     1     1     1     1     1     1     1     1     1     1     1     1     1     1     1     1     1     1     1     1     1     1     1     1     1     1     1     1     1     1 <th>14</th> <th></th> <th></th> <th></th> <th></th> <th></th> <th></th> <th></th> <th></th> <th></th> <th></th> <th></th> <th></th> <th></th> <th></th> <th></th> <th></th> <th></th> <th></th> <th></th> <th></th> <th></th> <th></th> <th></th>                                                                                                    | 14         |           |                        |             |              |                |         |          |         |              |         |            |                  |                              |                 |        |         |   |          |              |          |                  |                       |        |
| 16     17     18     19     10     10     10     10     10     10     10     10     10     10     10     10     10     10     10     10     10     10     10     10     10     10     10     10     10     10     10     10     10     10     10     10     10     10     10     10     10     10     10     10     10     10     10     10     10     10     10     10     10     10     10     10     10     10     10     10     10     10     10     10     10     10     10     10     10     10     10     10     10     10     10     10     10     10     10     10     10     10     10     10     10     10     10     10     10     10     10     10     10     10     10     10     10     10     10     10     10     10     10     10     10     10     10     10     10     10     10     10     10     10     10     10     10     10     10     10     10     10     10     10     10     10     10     <                                                                                                    | 15         |           |                        |             |              |                |         |          |         |              |         |            |                  |                              |                 |        |         |   |          |              |          |                  |                       |        |
| 17       1       1       1       1       1       1       1       1       1       1       1       1       1       1       1       1       1       1       1       1       1       1       1       1       1       1       1       1       1       1       1       1       1       1       1       1       1       1       1       1       1       1       1       1       1       1       1       1       1       1       1       1       1       1       1       1       1       1       1       1       1       1       1       1       1       1       1       1       1       1       1       1       1       1       1       1       1       1       1       1       1       1       1       1       1       1       1       1       1       1       1       1       1       1       1       1       1       1       1       1       1       1       1       1       1       1       1       1       1       1       1       1       1       1       1       1       1       1                                                                                                    | 16         |           |                        |             |              |                |         |          |         |              |         |            |                  |                              |                 |        |         |   |          |              |          |                  |                       |        |
| 18     1     1     1     1     1     1     1     1     1     1     1     1     1     1     1     1     1     1     1     1     1     1     1     1     1     1     1     1     1     1     1     1     1     1     1     1     1     1     1     1     1     1     1     1     1     1     1     1     1     1     1     1     1     1     1     1     1     1     1     1     1     1     1     1     1     1     1     1     1     1     1     1     1     1     1     1     1     1     1     1     1     1     1     1     1     1     1     1     1     1     1     1     1     1     1     1     1     1     1     1     1     1     1     1     1     1     1     1     1     1     1     1     1     1     1     1     1     1     1     1     1     1     1     1     1     1     1     1     1     1     1     1     1     1     1 </th <th>17</th> <th></th> <th></th> <th></th> <th></th> <th></th> <th></th> <th></th> <th></th> <th></th> <th></th> <th></th> <th></th> <th></th> <th></th> <th></th> <th></th> <th></th> <th></th> <th></th> <th></th> <th></th> <th></th> <th></th>                                                                                                    | 17         |           |                        |             |              |                |         |          |         |              |         |            |                  |                              |                 |        |         |   |          |              |          |                  |                       |        |
| 19       10       10       10       10       10       10       10       10       10       10       10       10       10       10       10       10       10       10       10       10       10       10       10       10       10       10       10       10       10       10       10       10       10       10       10       10       10       10       10       10       10       10       10       10       10       10       10       10       10       10       10       10       10       10       10       10       10       10       10       10       10       10       10       10       10       10       10       10       10       10       10       10       10       10       10       10       10       10       10       10       10       10       10       10       10       10       10       10       10       10       10       10       10       10       10       10       10       10       10       10       10       10       10       10       10       10       10       10       10       10       10 <t< th=""><th>18</th><th></th><th></th><th></th><th></th><th></th><th></th><th></th><th></th><th></th><th></th><th></th><th></th><th></th><th></th><th></th><th></th><th></th><th></th><th></th><th></th><th></th><th></th><th></th></t<>                                                                                                    | 18         |           |                        |             |              |                |         |          |         |              |         |            |                  |                              |                 |        |         |   |          |              |          |                  |                       |        |
| 20 1   21 1   22 1   23 1   24 1   25 1   26 1   27 1   28 1   29 1   29 1   20 1   21 1   22 1   23 1   24 1   25 1   26 1   27 1   28 1   29 1   20 1   21 1   22 1   23 1   24 1   25 1   26 1   27 1   28 1   29 1   20 1   21 1   22 1   23 1   24 1   25 1   26 1   27 1   28 1   29 1   20 1   21 1   22 1   24 1   25 1   26 1   27 1   28 1   29 1   20 1   21 1   22 1   24 1   25 1   26 1   27 1   28 1   29 1   20 1                                                                                                    | 19         |           |                        |             |              |                |         |          |         |              |         |            |                  |                              |                 |        |         |   |          |              |          |                  |                       |        |
| 21 21   22   23   24   25   26   27   28   29   28   29   20   21   20   21   21   22   23   24   25   26   27   28   29   29   20   20   21   22   23   24   25   26   27   28   29   29   20   20   21   22   23   24   25   26   27   28   29   29   20   20   21   22   23   24   25   26   27   28   29   29   20   20   21   22   23   24   25   26   27   28   29   29   20   20   21   22   23   24   25   26   27   28   29   29   20    20   20 <t< th=""><th>20</th><th></th><th></th><th></th><th></th><th></th><th></th><th></th><th></th><th></th><th></th><th></th><th></th><th></th><th></th><th></th><th></th><th></th><th></th><th></th><th></th><th></th><th></th><th></th></t<>                                                                                                    | 20         |           |                        |             |              |                |         |          |         |              |         |            |                  |                              |                 |        |         |   |          |              |          |                  |                       |        |
| 22 23   23   24   25   26   27   28   29   28   29   20   21   22   23   24   25   26   27   28   29   29   20   21   22   23   24   25   26   27   28   29   29   20   20   20   21   22   23   24   25   26   27   28   29   29   20   20   21   22   23   24   25   26   27   28   29   29   20   20   20   21   22   23   24   25   26   27   28   29   29   20   20   20   21   22   23   24   25   26   27   28   29   29   20   20   20    21   22 <t< th=""><th>21</th><th></th><th></th><th></th><th></th><th></th><th></th><th></th><th></th><th></th><th></th><th></th><th></th><th></th><th></th><th></th><th></th><th></th><th></th><th></th><th></th><th></th><th></th><th></th></t<>                                                                                                    | 21         |           |                        |             |              |                |         |          |         |              |         |            |                  |                              |                 |        |         |   |          |              |          |                  |                       |        |
| 23   24   25   26   27   28   29   30   31   32   32                                                                                                    | 22         |           |                        |             |              |                |         |          |         |              |         |            |                  |                              |                 |        |         |   |          |              |          |                  |                       |        |
| 24     25     26     26     27     28     29     26     26     27     28     29     26     26     27     27     27     28     29     29     26     26     27     27     28     29     29     29     29     29     29     20     20     20     20     20     20     20     20     20     20     20     20     20     20     20     20     20     20     20     20     20     20     20     20     20     20     20     20     20     20     20     20     20     20     20     20     20     20     20     20     20     20     20     20     20     20     20     20     20     20     20     20     20     20     20     20     20     20     20     20     20     20     20     20     20     20     20     20     20     20     20     20     20     20     20     20     20     20     20     20     20     20     20     20     20     20     20     20     20     20     20     20     20     20     20     20     <                                                                                                    | 23         |           |                        |             |              |                |         |          |         |              |         |            |                  |                              |                 |        |         |   |          |              |          |                  |                       |        |
| 25 26 26 27 27 27 27 27 28 28 28 28 28 28 28 28 28 28 28 28 28                                                                                                    | 24         |           |                        |             |              |                |         |          |         |              |         |            |                  |                              |                 |        |         |   |          |              |          |                  |                       |        |
| 26     27     28     29     29     20     20     20     20     20     20     20     20     20     20     20     20     20     20     20     20     20     20     20     20     20     20     20     20     20     20     20     20     20     20     20     20     20     20     20     20     20     20     20     20     20     20     20     20     20     20     20     20     20     20     20     20     20     20     20     20     20     20     20     20     20     20     20     20     20     20     20     20     20     20     20     20     20     20     20     20     20     20     20     20     20     20     20     20     20     20     20     20     20     20     20     20     20     20     20     20     20     20     20     20     20     20     20     20     20     20     20     20     20     20     20     20     20     20     20     20     20     20     20     20     20     20     <                                                                                                    | 25         |           |                        |             |              |                |         |          |         |              |         |            |                  |                              |                 |        |         |   |          |              |          |                  |                       |        |
| 27 28 2 2 2 2 2 2 2 2 2 2 2 2 2 2 2 2 2                                                                                                    | 26         |           |                        |             |              |                |         |          |         |              |         |            |                  |                              |                 |        |         |   |          |              |          |                  |                       |        |
| 28     29     28     29     28     28     28     28     29     20     20     20     20     20     20     20     20     20     20     20     20     20     20     20     20     20     20     20     20     20     20     20     20     20     20     20     20     20     20     20     20     20     20     20     20     20     20     20     20     20     20     20     20     20     20     20     20     20     20     20     20     20     20     20     20     20     20     20     20     20     20     20     20     20     20     20     20     20     20     20     20     20     20     20     20     20     20     20     20     20     20     20     20     20     20     20     20     20     20     20     20     20     20     20     20     20     20     20     20     20     20     20     20     20     20     20     20     20     20     20     20     20     20     20     20     20     20                                                                                                    | 27         |           |                        |             |              |                |         |          |         |              |         |            |                  |                              |                 |        |         |   |          |              |          |                  |                       |        |
| 29<br>30<br>31<br>32<br>32<br>34<br>34<br>34<br>35<br>35<br>36<br>37<br>37<br>37<br>37<br>37<br>37<br>37<br>37<br>37<br>37                                                                                                    | 28         |           |                        |             |              |                |         |          |         |              |         |            |                  |                              |                 |        |         |   |          |              |          |                  |                       |        |
| 30<br>31<br>32<br>32<br>4 ↓ ▶ ▶ Sheet1 / Sheet2 / Sheet3 / 5                                                                                                    | 29         |           |                        |             |              |                |         |          |         |              |         |            |                  |                              |                 |        |         |   |          |              |          |                  |                       |        |
| 31<br>32<br>I Sheet1 Sheet2 Sheet3 1                                                                                                    | 30         |           |                        |             |              |                |         |          |         |              |         |            |                  |                              |                 |        |         |   |          |              |          |                  |                       |        |
| 32   Image: Sheet1 Sheet2 Sheet3 / Image: Sheet3 / Image: Sheet3 / Imag | 31         |           |                        |             |              |                |         |          |         |              |         |            |                  |                              |                 |        |         |   |          |              |          |                  |                       |        |
|                                                                                                    | 32         | N Che     | ot1 Cha                | to char     | +2 / 07      |                |         |          |         |              |         |            |                  |                              | 4               |        |         |   |          |              |          |                  |                       | ×      |
| Ready 🔛 🛄 🛄 100% (=) 🔍 (+)                                                                                                    | Ready      |           | act / sile             | Juz / Silee |              |                |         |          |         |              |         |            |                  |                              |                 |        |         |   |          |              | 100%     | ) 0              |                       | Ð      |

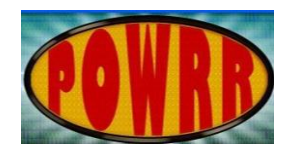

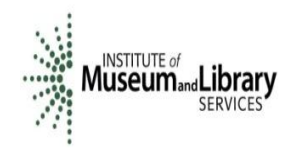

Open the Data tab:

|                | 9           | • (* • )                          | Ŧ                    |                         |                       |                          |          |                                                                                                    |                                | Воо      | k1 - Micro             | osoft Excel                      |                  |                        |       |             |                          |                              |   |        |     | - = x |
|----------------|-------------|-----------------------------------|----------------------|-------------------------|-----------------------|--------------------------|----------|----------------------------------------------------------------------------------------------------|--------------------------------|----------|------------------------|----------------------------------|------------------|------------------------|-------|-------------|--------------------------|------------------------------|---|--------|-----|-------|
| -              | Home        | Insert                            | Page L               | ayout Fo                | rmu                   | Data                     | view Vie | w Deve                                                                                                    | eloper Ado                     | d-Ins A  | crobat                 |                                  |                  |                        |       |             |                          |                              |   |        | ۲   | – 🖻 X |
| From<br>Access | From<br>Web | From Fro<br>Text So<br>Get Extern | om Other<br>ources * | Existing<br>Connections | Refresh<br>All + Cont | Properties<br>Edit Links |          | The sector of the sector of th | K Clear<br>Reapply<br>Advanced | d Column | Remove<br>ns Duplicate | Data<br>S Validation<br>Data Too | Consolida<br>ols | te What-If<br>Analysis | Group | Jngroup Sul | ●를 Sh<br>●를 Hi<br>btotal | now Detail<br>de Detail<br>🕞 |   |        |     |       |
|                | A1          |                                   | • ( )                | $f_{x}$                 |                       |                          |          |                                                                                                    |                                |          |                        |                                  |                  |                        |       |             |                          |                              |   |        |     | *     |
|                | А           | В                                 | С                    | D                       | E                     | F                        | G        | Н                                                                                                    | - I                            | J        | K                      | L                                | М                | N                      | 0     | Р           | Q                        | R                            | S | Т      | U   | V     |
| 1              |             |                                   |                      |                         |                       |                          |          |                                                                                                    |                                |          |                        |                                  |                  |                        |       |             |                          |                              |   |        |     |       |
| 2              |             |                                   |                      |                         |                       |                          |          |                                                                                                    |                                |          |                        |                                  |                  |                        |       |             |                          |                              |   |        |     |       |
| 3              |             |                                   |                      |                         |                       |                          |          |                                                                                                    |                                |          |                        |                                  |                  |                        |       |             |                          |                              |   |        |     |       |
| 4              |             |                                   |                      |                         |                       |                          |          |                                                                                                    |                                |          |                        |                                  |                  |                        |       |             |                          |                              |   |        |     |       |
| 5              |             |                                   |                      |                         |                       |                          |          |                                                                                                    |                                |          |                        |                                  |                  |                        |       |             |                          |                              |   |        |     |       |
| 6              |             |                                   |                      |                         |                       |                          |          |                                                                                                    |                                |          |                        |                                  |                  |                        |       |             |                          |                              |   |        |     |       |
| /              |             |                                   |                      |                         |                       |                          |          |                                                                                                    |                                |          |                        |                                  |                  |                        |       |             |                          |                              |   |        |     |       |
| 0              |             |                                   |                      |                         |                       |                          |          |                                                                                                    |                                |          |                        |                                  |                  |                        |       |             |                          |                              |   |        |     |       |
| 10             |             |                                   |                      |                         |                       |                          |          |                                                                                                    |                                |          |                        |                                  |                  |                        |       |             |                          |                              |   |        |     |       |
| 11             |             |                                   |                      |                         |                       |                          |          |                                                                                                    |                                |          |                        |                                  |                  |                        |       |             |                          |                              |   |        |     |       |
| 12             |             |                                   |                      |                         |                       |                          |          |                                                                                                    |                                |          |                        |                                  |                  |                        |       |             |                          |                              |   |        |     |       |
| 13             |             |                                   |                      |                         |                       |                          |          |                                                                                                    |                                |          |                        |                                  |                  |                        |       |             |                          |                              |   |        |     |       |
| 14             |             |                                   |                      |                         |                       |                          |          |                                                                                                    |                                |          |                        |                                  |                  |                        |       |             |                          |                              |   |        |     |       |
| 15             |             |                                   |                      |                         |                       |                          |          |                                                                                                    |                                |          |                        |                                  |                  |                        |       |             |                          |                              |   |        |     |       |
| 16             |             |                                   |                      |                         |                       |                          |          |                                                                                                    |                                |          |                        |                                  |                  |                        |       |             |                          |                              |   |        |     |       |
| 17             |             |                                   |                      |                         |                       |                          |          |                                                                                                    |                                |          |                        |                                  |                  |                        |       |             |                          |                              |   |        |     |       |
| 18             |             |                                   |                      |                         |                       |                          |          |                                                                                                    |                                |          |                        |                                  |                  |                        |       |             |                          |                              |   |        |     |       |
| 19             |             |                                   |                      |                         |                       |                          |          |                                                                                                    |                                |          |                        |                                  |                  |                        |       |             |                          |                              |   |        |     |       |
| 20             |             |                                   |                      |                         |                       |                          |          |                                                                                                    |                                |          |                        |                                  |                  |                        |       |             |                          |                              |   |        |     |       |
| 21             |             |                                   |                      |                         |                       |                          |          |                                                                                                    |                                |          |                        |                                  |                  |                        |       |             |                          |                              |   |        |     |       |
| 22             |             |                                   |                      |                         |                       |                          |          |                                                                                                    |                                |          |                        |                                  |                  |                        |       |             |                          |                              |   |        |     |       |
| 23             |             |                                   |                      |                         |                       |                          |          |                                                                                                    |                                |          |                        |                                  |                  |                        |       |             |                          |                              |   |        |     |       |
| 24             |             |                                   |                      |                         |                       |                          |          |                                                                                                    |                                |          |                        |                                  |                  |                        |       |             |                          |                              |   |        |     |       |
| 25             |             |                                   |                      |                         |                       |                          |          |                                                                                                    |                                |          |                        |                                  |                  |                        |       |             |                          |                              |   |        |     |       |
| 26             |             |                                   |                      |                         |                       |                          |          |                                                                                                    |                                |          |                        |                                  |                  |                        |       |             |                          |                              |   |        |     |       |
| 27             |             |                                   |                      |                         |                       |                          |          |                                                                                                    |                                |          |                        |                                  |                  |                        |       |             |                          |                              |   |        |     |       |
| 20             |             |                                   |                      |                         |                       |                          |          |                                                                                                    |                                |          |                        |                                  |                  |                        |       |             |                          |                              |   |        |     |       |
| 30             |             |                                   |                      |                         |                       |                          |          |                                                                                                    |                                |          |                        |                                  |                  |                        |       |             |                          |                              |   |        |     |       |
| 31             |             |                                   |                      |                         |                       |                          |          |                                                                                                    |                                |          |                        |                                  |                  |                        |       |             |                          |                              |   |        |     |       |
| 32             |             |                                   |                      |                         |                       |                          |          |                                                                                                    |                                |          |                        |                                  |                  |                        |       |             |                          |                              |   |        |     |       |
| H 4 >          | ▶ Sh        | eet1 / Sh                         | eet2 / Sh            | eet3 / 🞾 /              |                       |                          |          |                                                                                                    |                                |          |                        |                                  | _ 0              | 4                      |       |             |                          |                              |   |        |     | ▶ 1   |
| Ready          | 2           |                                   |                      |                         |                       |                          |          |                                                                                                    |                                |          |                        |                                  |                  | _                      |       |             |                          |                              |   | 100% ( | ) 0 |       |

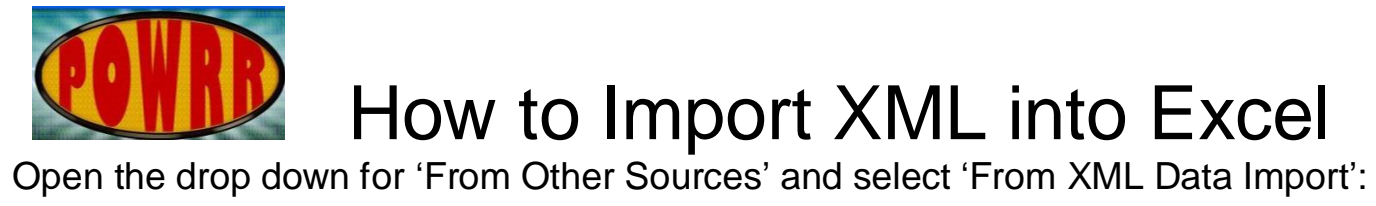

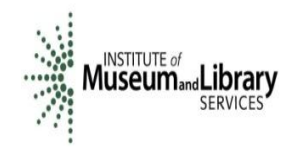

|                | 9           | - (°' -                 | ) =                |                                                                                         |                                                  |                                        |                         |        |                               | Bo              | ook1 - Micr | osoft Excel                        |                      |                         |       |                    |                                         |                                |   |          |   | _ = x    |
|----------------|-------------|-------------------------|--------------------|-----------------------------------------------------------------------------------------|--------------------------------------------------|----------------------------------------|-------------------------|--------|-------------------------------|-----------------|-------------|------------------------------------|----------------------|-------------------------|-------|--------------------|-----------------------------------------|--------------------------------|---|----------|---|----------|
|                | Home        | Inse                    | ert I              | Page Lavout Forn                                                                        | nulas                                            | Data R                                 | Review View             | Deve   | eloper A                      | dd-Ins          | Acrobat     |                                    |                      |                         |       |                    |                                         |                                |   |          | 0 | _ = x    |
| From<br>Access | From<br>Web | From<br>Text<br>Get Ext | From Ot<br>Sources | Existing<br>Connections<br>From SQL Server<br>Create a connection                       | Refresh<br>All V                                 | Connection<br>Properties<br>Edit Links | ons<br>s<br>Z<br>L Sort | Filter | K Clear<br>K Reapp<br>V Advan | ly<br>ced Colur | to Remov    | e Data<br>es Validation<br>Data To | Consolid<br>T<br>ols | ate What-If<br>Analysis | Group | Ungroup Su<br>Outl | 아이지 아이지 아이지 아이지 아이지 아이지 아이지 아이지 아이지 아이지 | now Detail<br>ide Detail<br>Is |   |          |   |          |
|                | A1          |                         |                    | into Excel as a Table                                                                   | or PivotTa                                       | ble report.                            |                         |        |                               |                 |             |                                    |                      |                         |       |                    |                                         |                                |   |          |   | *        |
| 1              | А           | В                       |                    | From Analysis Servi<br>Create a connection                                              | i <b>ces</b><br>n to a SQL S                     | Server Analy                           | sis Services cube.      | Н      | 1                             | J               | K           | L                                  | Μ                    | N                       | 0     | Р                  | Q                                       | R                              | S | Т        | U |          |
| 2 3            |             |                         | **                 | From XML Data Imp<br>Open or map a XML                                                  | p <b>ort</b><br>. file into E>                   | kcel.                                  |                         | Þ      |                               |                 |             |                                    |                      |                         |       |                    |                                         |                                |   |          |   |          |
| 5<br>6<br>7    |             |                         | *                  | Import data for an u<br>Connection Wizard<br>From Microsoft Que<br>Import data for an u | unlisted for<br>and OLEDE<br>ery<br>unlisted for | rmat by usin<br>B.<br>rmat by usin     | ng the Data             |        |                               |                 |             |                                    |                      |                         |       |                    |                                         |                                |   |          |   |          |
| 8              |             | ļ                       |                    | Query Wizard and C                                                                      | DDBC.                                            |                                        |                         |        |                               |                 |             |                                    |                      |                         |       |                    |                                         |                                |   |          |   |          |
| 10             |             |                         |                    |                                                                                         |                                                  |                                        |                         |        |                               |                 |             |                                    |                      |                         |       |                    |                                         |                                |   |          |   |          |
| 11             |             |                         |                    |                                                                                         |                                                  |                                        |                         |        |                               |                 |             |                                    |                      |                         |       |                    |                                         |                                |   |          |   |          |
| 12             |             |                         |                    |                                                                                         |                                                  |                                        |                         |        |                               |                 |             |                                    |                      |                         |       |                    |                                         |                                |   |          |   |          |
| 13             |             |                         |                    |                                                                                         |                                                  |                                        |                         |        |                               |                 |             |                                    |                      |                         |       |                    |                                         |                                |   |          |   |          |
| 15             |             |                         |                    |                                                                                         |                                                  |                                        |                         |        |                               |                 |             |                                    |                      |                         |       |                    |                                         |                                |   |          |   |          |
| 16             |             |                         |                    |                                                                                         |                                                  |                                        |                         |        |                               |                 |             |                                    |                      |                         |       |                    |                                         |                                |   |          |   | =        |
| 17             |             |                         |                    |                                                                                         |                                                  |                                        |                         |        |                               |                 |             |                                    |                      |                         |       |                    |                                         |                                |   |          |   |          |
| 18             |             |                         |                    |                                                                                         |                                                  |                                        |                         |        |                               |                 |             |                                    |                      |                         |       |                    |                                         |                                |   |          |   |          |
| 19             |             |                         |                    |                                                                                         |                                                  |                                        |                         |        |                               |                 |             |                                    |                      |                         |       |                    |                                         |                                |   |          |   |          |
| 20             |             |                         |                    |                                                                                         |                                                  |                                        |                         |        |                               |                 |             |                                    |                      |                         |       |                    |                                         |                                |   |          |   |          |
| 21             |             |                         |                    |                                                                                         |                                                  |                                        |                         |        |                               |                 |             |                                    |                      |                         |       |                    |                                         |                                |   |          |   |          |
| 22             |             |                         |                    |                                                                                         |                                                  |                                        |                         |        |                               |                 |             |                                    |                      |                         |       |                    |                                         |                                |   |          |   |          |
| 23             |             |                         |                    |                                                                                         |                                                  |                                        |                         |        |                               |                 |             |                                    |                      |                         |       |                    |                                         |                                |   |          |   |          |
| 25             |             |                         |                    |                                                                                         |                                                  |                                        |                         |        |                               |                 |             |                                    |                      |                         |       |                    |                                         |                                |   |          |   |          |
| 26             |             |                         |                    |                                                                                         |                                                  |                                        |                         |        |                               |                 |             |                                    |                      |                         |       |                    |                                         |                                |   |          |   |          |
| 27             |             |                         |                    |                                                                                         |                                                  |                                        |                         |        |                               |                 |             |                                    |                      |                         |       |                    |                                         |                                |   |          |   |          |
| 28             |             |                         |                    |                                                                                         |                                                  |                                        |                         |        |                               |                 |             |                                    |                      |                         |       |                    |                                         |                                |   |          |   |          |
| 29             |             |                         |                    |                                                                                         |                                                  |                                        |                         |        |                               |                 |             |                                    |                      |                         |       |                    |                                         |                                |   |          |   |          |
| 30             |             |                         |                    |                                                                                         |                                                  |                                        |                         |        |                               |                 |             |                                    |                      |                         |       |                    |                                         |                                |   |          |   |          |
| 31             |             |                         |                    |                                                                                         |                                                  |                                        |                         |        |                               |                 |             |                                    |                      |                         |       |                    |                                         |                                |   |          |   |          |
| 32             |             |                         |                    |                                                                                         |                                                  |                                        |                         |        |                               |                 |             |                                    |                      |                         |       |                    |                                         |                                |   |          |   | <b>~</b> |
|                | ▶ She       | eet1 /                  | Sheet2             | / Sheet3 / 🖏 /                                                                          |                                                  |                                        |                         |        |                               |                 |             |                                    | l                    | 4                       |       |                    |                                         |                                |   | III 100% |   |          |
| Ready          |             |                         |                    |                                                                                         |                                                  |                                        |                         |        |                               |                 |             |                                    |                      |                         |       |                    |                                         |                                |   | 100%     |   | +        |

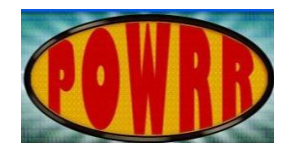

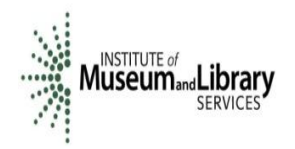

Select the XML file:

| G     | 9             | - (2 - );           | Ŧ        |                         |                  |                                         |                     |                   | Book1 - Mi                    | crosoft Excel               |                |                    |                  |                                |   |          | - | . = x |
|-------|---------------|---------------------|----------|-------------------------|------------------|-----------------------------------------|---------------------|-------------------|-------------------------------|-----------------------------|----------------|--------------------|------------------|--------------------------------|---|----------|---|-------|
| 9     | Home          | Insert              | Page     | Layout Fo               | rmulas           | Data Review                             | v View              | Developer Add     | -Ins Acrobat                  |                             |                |                    |                  |                                |   |          | 0 | - 🖻 X |
| From  | From<br>s Web | From Fro<br>Text So | m Other  | Existing<br>Connections | Refresh<br>All * | Connections<br>Properties<br>Edit Links | A Z Z A<br>Z J Sort | Filter            | Text to Rem<br>Columns Duplic | ove Data<br>ates Validation | Consolidate Wh | hat-If<br>alysis • | Ungroup Subtotal | F Show Detail<br>F Hide Detail |   |          |   |       |
|       |               | Gerexterna          |          |                         |                  | milections                              | 0                   | it of filter      |                               | Data Tot                    | 213            | JL                 | Oddinie          |                                |   |          |   | v     |
|       | A1            | -                   | . (      | Jx                      |                  |                                         |                     |                   |                               |                             |                |                    |                  |                                |   |          |   | *     |
| 1     | A             | В                   | С        | D                       | E                | Select Data So                          | urce                |                   |                               |                             |                |                    | ?                | R                              | S | Т        | U | V 🔺   |
| 2     |               |                     |          |                         |                  | Look in:                                | 🛅 MasterCo          | py_04112014K      |                               |                             |                | ✓ Ø                | - 🖄   🗙 💕 🏢      | •                              |   |          |   |       |
| 3     |               |                     |          |                         |                  | My Recent                               | Kitties             |                   |                               |                             |                |                    |                  |                                |   |          |   |       |
| 4     |               |                     |          |                         |                  | Documents                               | 🔮 04112014K         | .×ml              |                               |                             |                |                    |                  |                                |   |          |   |       |
| 6     |               |                     |          |                         |                  | 🕑 Desktop                               |                     | Type: XML Docum   | ent                           |                             |                |                    |                  |                                |   |          |   |       |
| 7     |               |                     |          |                         |                  | Documents                               |                     | Size: 20.7 KB     | 7/2014 9:20 AM                |                             |                |                    |                  |                                |   |          |   |       |
| 8     |               |                     |          |                         |                  | 😡 My                                    |                     | Date Mounted, 4   | 7/2014 0.35 MP                |                             |                |                    |                  |                                |   |          |   |       |
| 9     |               |                     |          |                         |                  | Mv Network                              |                     |                   |                               |                             |                |                    |                  |                                |   |          |   |       |
| 11    |               |                     |          |                         |                  | Places                                  |                     |                   |                               |                             |                |                    |                  |                                |   |          |   |       |
| 12    |               |                     |          |                         |                  |                                         |                     |                   |                               |                             |                |                    |                  |                                |   |          |   |       |
| 13    |               |                     |          |                         |                  |                                         |                     |                   |                               |                             |                |                    |                  |                                |   |          |   |       |
| 14    |               |                     |          |                         |                  |                                         |                     |                   |                               |                             |                |                    |                  |                                |   |          |   |       |
| 15    |               |                     |          |                         |                  |                                         |                     |                   |                               |                             |                |                    |                  |                                |   |          |   | =     |
| 10    |               |                     |          |                         |                  |                                         |                     |                   |                               |                             |                |                    |                  |                                |   |          |   |       |
| 18    |               |                     |          |                         |                  |                                         |                     |                   |                               |                             |                |                    |                  |                                |   |          |   |       |
| 19    |               |                     |          |                         |                  |                                         |                     |                   |                               |                             |                |                    |                  |                                |   |          |   |       |
| 20    |               |                     |          |                         |                  |                                         | File <u>n</u> ame:  |                   |                               |                             |                |                    | New Source       | 1                              |   |          |   |       |
| 21    |               |                     |          |                         |                  |                                         | Files of type:      | XML Eiles (*.xml) |                               |                             |                |                    | <u> </u>         |                                |   |          |   |       |
| 22    |               |                     |          |                         |                  |                                         |                     | Anie nies ( 18mi) |                               |                             |                |                    |                  | _                              |   |          |   |       |
| 23    |               |                     |          |                         |                  | Tools 🔹                                 |                     |                   |                               |                             |                | Oper               | Cancel           |                                |   |          |   |       |
| 24    |               |                     |          |                         |                  |                                         |                     |                   |                               |                             |                |                    |                  | 1                              |   |          |   |       |
| 25    |               |                     |          |                         |                  |                                         |                     |                   |                               |                             |                |                    |                  |                                |   |          |   |       |
| 26    |               |                     |          |                         |                  |                                         |                     |                   |                               |                             |                |                    |                  |                                |   |          |   |       |
| 27    |               |                     |          |                         |                  |                                         |                     |                   |                               |                             |                |                    |                  |                                |   |          |   |       |
| 28    |               |                     |          |                         |                  |                                         |                     |                   |                               |                             |                |                    |                  |                                |   |          |   |       |
| 30    |               |                     |          |                         |                  |                                         |                     |                   |                               |                             |                |                    |                  |                                |   |          |   |       |
| 31    |               |                     |          |                         |                  |                                         |                     |                   |                               |                             |                |                    |                  |                                |   |          |   |       |
| 32    |               |                     |          |                         |                  |                                         |                     |                   |                               |                             |                |                    |                  |                                |   |          |   | _     |
|       | → Sh          | eet1 She            | et2 / Sh | neet3 🖉 🖏 🖉             | -                | 1                                       |                     |                   |                               |                             |                |                    |                  |                                |   |          |   |       |
| Ready | 2             |                     |          |                         |                  |                                         |                     |                   |                               |                             |                |                    |                  |                                |   | I 100% 😑 |   | +     |

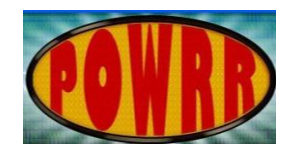

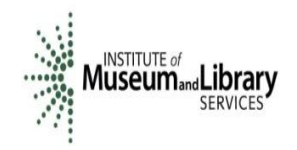

Select 'OK':

|                | 9           | · (° · )                          | Ŧ                   |                         |                         |                                                     |                               |            |                                | Вос               | k1 - Micro            | osoft Excel                        |                  |                         |       |                    |        |                                |   |         |   | - = x |
|----------------|-------------|-----------------------------------|---------------------|-------------------------|-------------------------|-----------------------------------------------------|-------------------------------|------------|--------------------------------|-------------------|-----------------------|------------------------------------|------------------|-------------------------|-------|--------------------|--------|--------------------------------|---|---------|---|-------|
|                | Home        | Insert                            | Page L              | ayout Fo                | rmulas                  | Data Re                                             | view Vie                      | w Dev      | eloper Add                     | i-Ins A           | crobat                |                                    |                  |                         |       |                    |        |                                |   |         | 0 | _ 🔿 X |
| From<br>Access | From<br>Web | From Fro<br>Text So<br>Get Extern | m Other<br>ources * | Existing<br>Connections | Refresh<br>All *<br>Con | Connection<br>Properties<br>Edit Links<br>inections | ns <mark>⊉↓ A</mark><br>Z↓ So | rt Filter  | K Clear<br>Reapply<br>Advanced | Text to<br>Column | Remove<br>b Duplicate | e Data<br>es Validation<br>Data To | Consolida<br>1 * | ate What-If<br>Analysis | Group | Ungroup Su<br>Outl | btotal | now Detail<br>ide Detail<br>Fa |   |         |   |       |
|                | A1          | •                                 | • ( •               | Ĵ <sub>X</sub>          |                         |                                                     |                               |            |                                |                   |                       |                                    |                  |                         |       |                    |        |                                |   |         |   | *     |
|                | А           | В                                 | С                   | D                       | E                       | F                                                   | G                             | Н          | 1                              | J                 | К                     | L                                  | М                | Ν                       | 0     | Р                  | Q      | R                              | S | Т       | U | V     |
| 1              |             |                                   |                     |                         |                         |                                                     |                               |            |                                |                   |                       |                                    |                  |                         |       |                    |        |                                |   |         |   |       |
| 2              |             |                                   |                     |                         |                         |                                                     |                               |            |                                |                   |                       |                                    |                  |                         |       |                    |        |                                |   |         |   |       |
| 3              |             |                                   |                     |                         |                         |                                                     |                               |            |                                |                   |                       |                                    |                  |                         |       |                    |        |                                |   |         |   |       |
| 4              |             |                                   |                     |                         |                         |                                                     |                               | Microsoft  | Office Excel                   |                   |                       |                                    | ?                |                         |       |                    |        |                                |   |         |   |       |
| 5              |             |                                   |                     |                         |                         |                                                     |                               |            | The specified YM               | L source doe      | es pot refer l        | to a schema                        | Evcel will crea  | ate a                   |       |                    |        |                                |   |         |   |       |
| 7              |             |                                   |                     |                         |                         |                                                     |                               | <b>U</b> : | schema based or                | the XML so        | urce data.            | to a schema.                       | EXCOLAMIL CLOC   | ic a                    |       |                    |        |                                |   |         |   |       |
| 8              |             |                                   |                     |                         |                         |                                                     |                               | <u></u>    | In the future,                 | do not sho        | w this messa          | ige.                               |                  |                         |       |                    |        |                                |   |         |   |       |
| 9              |             |                                   |                     |                         |                         |                                                     |                               |            |                                |                   | ſ                     | OK                                 | Help             |                         |       |                    |        |                                |   |         |   |       |
| 10             |             |                                   |                     |                         |                         |                                                     |                               |            |                                |                   | Ŀ                     |                                    |                  |                         |       |                    |        |                                |   |         |   |       |
| 11             |             |                                   |                     |                         |                         |                                                     |                               |            |                                |                   |                       |                                    |                  |                         |       |                    |        |                                |   |         |   |       |
| 12             |             |                                   |                     |                         |                         |                                                     |                               |            |                                |                   |                       |                                    |                  |                         |       |                    |        |                                |   |         |   |       |
| 13             |             |                                   |                     |                         |                         |                                                     |                               |            |                                |                   |                       |                                    |                  |                         |       |                    |        |                                |   |         |   |       |
| 14             |             |                                   |                     |                         |                         |                                                     |                               |            |                                |                   |                       |                                    |                  |                         |       |                    |        |                                |   |         |   |       |
| 15             |             |                                   |                     |                         |                         |                                                     |                               |            |                                |                   |                       |                                    |                  |                         |       |                    |        |                                |   |         |   | =     |
| 16             |             |                                   |                     |                         |                         |                                                     |                               |            |                                |                   |                       |                                    |                  |                         |       |                    |        |                                |   |         |   |       |
| 17             |             |                                   |                     |                         |                         |                                                     |                               |            |                                |                   |                       |                                    |                  |                         |       |                    |        |                                |   |         |   |       |
| 18             |             |                                   |                     |                         |                         |                                                     |                               |            |                                |                   |                       |                                    |                  |                         |       |                    |        |                                |   |         |   |       |
| 19             |             |                                   |                     |                         |                         |                                                     |                               |            |                                |                   |                       |                                    |                  |                         |       |                    |        |                                |   |         |   |       |
| 20             |             |                                   |                     |                         |                         |                                                     |                               |            |                                |                   |                       |                                    |                  |                         |       |                    |        |                                |   |         |   |       |
| 21             |             |                                   |                     |                         |                         |                                                     |                               |            |                                |                   |                       |                                    |                  |                         |       |                    |        |                                |   |         |   |       |
| 23             |             |                                   |                     |                         |                         |                                                     |                               |            |                                |                   |                       |                                    |                  |                         |       |                    |        |                                |   |         |   |       |
| 24             |             |                                   |                     |                         |                         |                                                     |                               |            |                                |                   |                       |                                    |                  |                         |       |                    |        |                                |   |         |   |       |
| 25             |             |                                   |                     |                         |                         |                                                     |                               |            |                                |                   |                       |                                    |                  |                         |       |                    |        |                                |   |         |   |       |
| 26             |             |                                   |                     |                         |                         |                                                     |                               |            |                                |                   |                       |                                    |                  |                         |       |                    |        |                                |   |         |   |       |
| 27             |             |                                   |                     |                         |                         |                                                     |                               |            |                                |                   |                       |                                    |                  |                         |       |                    |        |                                |   |         |   |       |
| 28             |             |                                   |                     |                         |                         |                                                     |                               |            |                                |                   |                       |                                    |                  |                         |       |                    |        |                                |   |         |   |       |
| 29             |             |                                   |                     |                         |                         |                                                     |                               |            |                                |                   |                       |                                    |                  |                         |       |                    |        |                                |   |         |   |       |
| 30             |             |                                   |                     |                         |                         |                                                     |                               |            |                                |                   |                       |                                    |                  |                         |       |                    |        |                                |   |         |   |       |
| 31             |             |                                   |                     |                         |                         |                                                     |                               |            |                                |                   |                       |                                    |                  |                         |       |                    |        |                                |   |         |   |       |
| 32             |             |                                   |                     |                         |                         |                                                     |                               |            |                                |                   |                       |                                    |                  |                         |       |                    |        |                                |   |         |   |       |
| ₩ 4 ►          | ▶ Sh        | eet1 / She                        | eet2 📈 Sh           | eet3 🖉 🞾 🖉              |                         |                                                     |                               |            |                                |                   |                       |                                    | I                | 4                       |       |                    | Ш      |                                |   |         |   |       |
| Ready          |             |                                   |                     |                         |                         |                                                     |                               |            |                                |                   |                       |                                    |                  |                         |       |                    |        |                                |   | 100% (- | ) |       |

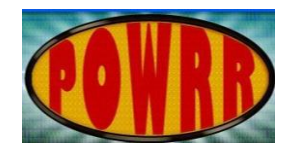

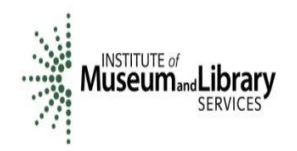

Select 'OK' again:

|                      | 9           | - (° - )                          | Ŧ                    |                         |                      |                                                    |                                                                                         |                          |                              | Bo                                                        | ok1 - Micr                             | rosoft Excel                        |                 |                                    |       |            |                         |                               |   |           | _ | . = x |
|----------------------|-------------|-----------------------------------|----------------------|-------------------------|----------------------|----------------------------------------------------|-----------------------------------------------------------------------------------------|--------------------------|------------------------------|-----------------------------------------------------------|----------------------------------------|-------------------------------------|-----------------|------------------------------------|-------|------------|-------------------------|-------------------------------|---|-----------|---|-------|
| <b>1</b>             | Home        | Insert                            | Page I               | avout Eo                | rmulas               | Data Re                                            | view Vie                                                                                | ew Devel                 | oper A                       | dd-Ins                                                    | Acrobat                                |                                     |                 |                                    |       |            |                         |                               |   |           |   | _ = x |
| From<br>Access       | From<br>Web | From Fro<br>Text So<br>Get Extern | om Other<br>ources • | Existing<br>Connections | Refresh<br>All + Con | Connection<br>Properties<br>Edit Links<br>nections | $\begin{bmatrix} A \\ Z \\ A \end{bmatrix} = \begin{bmatrix} A \\ Z \\ A \end{bmatrix}$ | ort Filter<br>Sort & Fil | K Clear<br>Reappl<br>Advance | ly<br>ced                                                 | to Remov                               | e Data<br>tes Validation<br>Data To | Consolic<br>1 * | l IIII<br>late What-If<br>Analysis | Group | Ungroup Su | ●를 SI<br>●를 H<br>btotal | how Detail<br>ide Detail<br>ی |   |           |   |       |
|                      | A1          |                                   | • ( )                | $f_{x}$                 |                      |                                                    |                                                                                         |                          |                              |                                                           |                                        |                                     |                 |                                    |       |            |                         |                               |   |           |   | *     |
| 1<br>2<br>3          | A           | В                                 | С                    | D                       | E                    | F                                                  | G                                                                                       | H                        | l<br>Import I                | J<br>Data                                                 | К                                      | ۲<br>۲                              | M               | N                                  | 0     | P          | Q                       | R                             | S | T         | U | V -   |
| 4<br>5<br>6<br>7     |             |                                   |                      |                         |                      |                                                    |                                                                                         |                          | Where do                     | o you want to<br>4L table in ex<br>ASSI<br>disting worksh | put the data<br>isting worksh<br>neet: | a?<br>eet:                          |                 |                                    |       |            |                         |                               |   |           |   |       |
| 8<br>9<br>10<br>11   |             |                                   |                      |                         |                      |                                                    |                                                                                         |                          | <u>Ne</u>                    | -\$A\$1<br>ew worksheel<br>ies                            | t<br>OK                                | Cancel                              |                 |                                    |       |            |                         |                               |   |           |   |       |
| 12<br>13<br>14<br>15 |             |                                   |                      |                         |                      |                                                    |                                                                                         |                          |                              |                                                           |                                        |                                     |                 |                                    |       |            |                         |                               |   |           |   |       |
| 16<br>17<br>18       |             |                                   |                      |                         |                      |                                                    |                                                                                         |                          |                              |                                                           |                                        |                                     |                 |                                    |       |            |                         |                               |   |           |   |       |
| 19<br>20<br>21<br>22 |             |                                   |                      |                         |                      |                                                    |                                                                                         |                          |                              |                                                           |                                        |                                     |                 |                                    |       |            |                         |                               |   |           |   |       |
| 23<br>24<br>25       |             |                                   |                      |                         |                      |                                                    |                                                                                         |                          |                              |                                                           |                                        |                                     |                 |                                    |       |            |                         |                               |   |           |   |       |
| 26<br>27<br>28<br>29 |             |                                   |                      |                         |                      |                                                    |                                                                                         |                          |                              |                                                           |                                        |                                     |                 |                                    |       |            |                         |                               |   |           |   |       |
| 30<br>31<br>32       |             |                                   |                      |                         |                      |                                                    |                                                                                         |                          |                              |                                                           |                                        |                                     |                 |                                    |       |            |                         |                               |   |           |   | L     |
| I4 4 ►<br>Point      | N She       | eet1 / Sh                         | eet2 🖉 Sh            | eet3 🔪 💱 🤇              |                      |                                                    |                                                                                         |                          |                              |                                                           |                                        |                                     |                 |                                    |       |            |                         | 1                             |   | I 100% (- | ) | •     |

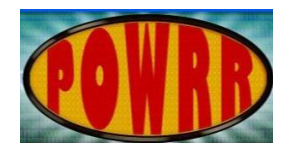

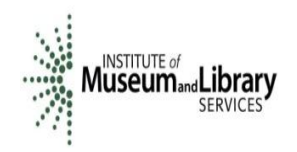

## You have successfully imported XML to an Excel Spreadsheet:

| 0          | 0 🖬 🤊                            | - (°" - ) <del>-</del> |                                              |                        |           |          | Book1 - Mi                                        | crosoft E | xcel                                                                  |               |                             | Table Tools                           |                   |            |             |              |              |              |                      |         | x   |
|------------|----------------------------------|------------------------|----------------------------------------------|------------------------|-----------|----------|---------------------------------------------------|-----------|-----------------------------------------------------------------------|---------------|-----------------------------|---------------------------------------|-------------------|------------|-------------|--------------|--------------|--------------|----------------------|---------|-----|
| C          | Home                             | Insert                 | Page La                                      | ayout F                | Formulas  | Data     | Review                                            | View      | Developer                                                             | Add-Ins       | Acrobat                     | Design                                |                   |            |             |              |              |              |                      | 🕜 – ť   | ∍ x |
| Tab<br>Tab | le Name:<br>ble1<br>Resize Table | Sumn<br>Remo           | narize with I<br>we Duplicat<br>ert to Range | PivotTable<br>tes<br>e | Export    | Refresh  | <b>Properties</b><br>Open in B<br><u> </u> Unlink | rowser    | <ul> <li>Header Row</li> <li>Total Row</li> <li>Banded Row</li> </ul> | First Co      | olumn<br>olumn<br>d Columns |                                       |                   |            |             |              |              |              |                      |         |     |
|            | Properties                       |                        | Tools                                        |                        |           | External | Table Data                                        |           | Table                                                                 | Style Options | ;                           |                                       |                   | Т          | able Styles |              |              |              |                      |         |     |
|            | A1                               | •                      | 0                                            | <i>f</i> ∗ nar         | me        |          |                                                   |           |                                                                       |               |                             |                                       |                   |            |             |              |              |              |                      |         | ×   |
|            | А                                | В                      | С                                            |                        |           |          |                                                   |           | D                                                                     |               |                             |                                       | E                 | F          |             | G            | Н            |              | 1                    |         |     |
| 1          | name 💌 r                         | umber 💌                | name2 🔽                                      | note                   |           |          |                                                   |           |                                                                       |               |                             | · · · · · · · · · · · · · · · · · · · | description 🔽     | qualifier  | ▼ title     |              | qualifier3 💌 | name4        |                      | last_mo | dif |
| 2          | - C                              | 4112014K               | Kitties                                      | Kitties t              | transfere | ed by PO | WRRworks                                          | hop on N  | 1on Apr 07 08:3                                                       | 9:00 CDT 20   | 014                         |                                       |                   |            |             |              |              |              |                      |         |     |
| 3          | (                                | 4112014K               | Kitties                                      | This is t              | he collec | ction we | received fr                                       | rom the   | University Pres                                                       | ident who     | is a big fan                | of kitties. A                         | sked for it to be | ecome part | t of the A  | rchives on a | Apr 11, 2014 |              |                      |         |     |
| 4          | 0                                | 4112014K               | Kitties                                      |                        |           |          |                                                   |           |                                                                       |               |                             |                                       | KittiesGalore     | label      |             |              |              |              |                      |         |     |
| 5          | 0                                | 4112014K               | Kitties                                      |                        |           |          |                                                   |           |                                                                       |               |                             |                                       |                   |            | Tests       | VithKitties  | collection   |              |                      |         |     |
| 6          | 0                                | 4112014K               | Kitties                                      |                        |           |          |                                                   |           |                                                                       |               |                             |                                       |                   |            |             |              |              | Cat_BasicCa  | are.pdf              | 2014-04 | -02 |
| 7          | (                                | 4112014K               | Kitties                                      |                        |           |          |                                                   |           |                                                                       |               |                             |                                       |                   |            |             |              |              | Cat_BasicCa  | are.pdf              | 2014-04 | -02 |
| 8          | (                                | 4112014K               | Kitties                                      |                        |           |          |                                                   |           |                                                                       |               |                             |                                       |                   |            |             |              |              | Cats Musica  | al - Memory.m4a      | 2014-04 | -02 |
| 9          | 0                                | 4112014K               | Kitties                                      |                        |           |          |                                                   |           |                                                                       |               |                             |                                       |                   |            |             |              |              | IMG_3205.N   | VOV                  | 2014-04 | -02 |
| 10         | 0                                | 4112014K               | Kitties                                      |                        |           |          |                                                   |           |                                                                       |               |                             |                                       |                   |            |             |              |              | Thumbs.db    | 1                    | 2014-04 | -07 |
| 11         | 0                                | 4112014K               | Kitties                                      |                        |           |          |                                                   |           |                                                                       |               |                             |                                       |                   |            |             |              |              | Thumbs.db    |                      | 2014-04 | -07 |
| 12         | (                                | 4112014K               | Kitties                                      |                        |           |          |                                                   |           |                                                                       |               |                             |                                       |                   |            |             |              |              | baltimorec   | atorganizations.xls  | 2014-04 | -02 |
| 13         | (                                | 4112014K               | Kitties                                      |                        |           |          |                                                   |           |                                                                       |               |                             |                                       |                   |            |             |              |              | baltimorec   | atorganizations.xls  | 2014-04 | -02 |
| 14         | (                                | 4112014K               | Kitties                                      |                        |           |          |                                                   |           |                                                                       |               |                             |                                       |                   |            |             |              |              | baltimorec   | atorganizations.xls  | 2014-04 | -02 |
| 15         | (                                | 4112014K               | Kitties                                      |                        |           |          |                                                   |           |                                                                       |               |                             |                                       |                   |            |             |              |              | catanddog.   | jpg                  | 2014-04 | -02 |
| 16         | (                                | 4112014K               | Kitties                                      |                        |           |          |                                                   |           |                                                                       |               |                             |                                       |                   |            |             |              |              | catanddog.   | jpg                  | 2014-04 | -02 |
| 1/         | (                                | 4112014K               | Kitties                                      |                        |           |          |                                                   |           |                                                                       |               |                             |                                       |                   |            |             |              |              | catdog.jpg   |                      | 2014-04 | -02 |
| 18         | (                                | 4112014K               | Kitties                                      |                        |           |          |                                                   |           |                                                                       |               |                             |                                       |                   |            |             |              |              | catdog.jpg   |                      | 2014-04 | -02 |
| 19         | (                                | 4112014K               | Kittles                                      |                        |           |          |                                                   |           |                                                                       |               |                             |                                       |                   |            |             |              |              | kittens insp | bired by kittens.mp4 | 2014-04 | -02 |
| 20         | (                                | 4112014K               | Kittles                                      |                        |           |          |                                                   |           |                                                                       |               |                             |                                       |                   |            |             |              |              | loicatsdoto  | ompromdate.jpg       | 2014-04 | -02 |
| 21         | L L                              | 4112014K               | Kittles                                      |                        |           |          |                                                   |           |                                                                       |               |                             |                                       |                   |            |             |              |              | IOICatsdotc  | ompromdate.jpg       | 2014-04 | -02 |
| 22         |                                  | 4112014K               | Kitties                                      |                        |           |          |                                                   |           |                                                                       |               |                             |                                       |                   |            |             |              |              | shrek_cat-v  | valipaper.jpg        | 2014-04 | .02 |
| 23         |                                  | 4112014K               | Kittios                                      |                        |           |          |                                                   |           |                                                                       |               |                             |                                       |                   |            |             |              |              | shrek_cat-v  | vanpaper.jpg         | 2014-04 | -02 |
| 24         |                                  | 4112014K               | Kittios                                      |                        |           |          |                                                   |           |                                                                       |               |                             |                                       |                   |            |             |              |              |              |                      |         |     |
| 25         |                                  | 4112014K               | Kittios                                      |                        |           |          |                                                   |           |                                                                       |               |                             |                                       |                   |            |             |              |              |              |                      |         |     |
| 20         |                                  | 4112014K               | Kittios                                      |                        |           |          |                                                   |           |                                                                       |               |                             |                                       |                   |            |             |              |              |              |                      |         |     |
| 28         |                                  | 4112014K               | Kittios                                      |                        |           |          |                                                   |           |                                                                       |               |                             |                                       |                   |            |             |              |              |              |                      |         |     |
| 20         | 0                                | 4112014K               | Kitties                                      |                        |           |          |                                                   |           |                                                                       |               |                             |                                       |                   |            |             |              |              |              |                      |         |     |
| 30         |                                  | 4112014K               | Kitties                                      |                        |           |          |                                                   |           |                                                                       |               |                             |                                       |                   |            |             |              |              |              |                      |         |     |
| 31         |                                  | 4112014K               | Kitties                                      |                        |           |          |                                                   |           |                                                                       |               |                             |                                       |                   |            |             |              |              |              |                      |         |     |
| 32         |                                  | 4112014K               | Kitties                                      |                        |           |          |                                                   |           |                                                                       |               |                             |                                       |                   |            |             |              |              |              |                      |         |     |
| 14 4       | → > Sh                           | et1 She                | et2 / She                                    | eet3 / 🏞 🗆             |           |          |                                                   |           |                                                                       |               |                             |                                       | 14                |            |             |              |              |              |                      |         |     |
| Rea        | dy 🎦                             |                        |                                              |                        |           |          |                                                   |           |                                                                       |               |                             |                                       |                   |            |             |              |              |              | <b>I I</b> 100% 🕞 —  | Ū       | +   |